## **Customer Online Billing**

### Account Setup updated 04/15/2023

#### To setup Online Account

Access the website in the following ways:

- www.nbspay.net/townofnorth-sc
- Through the town's website: <u>https://townofnorth.sc.gov</u> → Select Pay Online from the menu → click the weblink below Utility Bill Online Payments

Select the option to Register Now:

| Username:                                                               | This website is                                                                               |
|-------------------------------------------------------------------------|-----------------------------------------------------------------------------------------------|
| Password:                                                               | SSL security                                                                                  |
| Lo<br><u>Forgot your na</u><br>rou need to be registe<br>Not already re | gin<br>ussword or username?<br>red in order to view your account.<br>egistered? Register Now! |
| Want to make a one-                                                     | time payment without logging In?<br>Quick Pay                                                 |

On the Register Your Account page, enter your account number and zip code. The account number must be entered with all digits including the dash.

♦ contact Town Hall if your account cannot be located ♦

Follow onscreen instructions to create your user ID and password.

An email verification will be sent, you must verify your email address by clicking the link in the email.

# **Customer Online Billing**

### Paperless and/or Text Setup updated 04/15/2023

From the My Account Summary page, select EBILL Settings, then choose paperless and text options on the next screen. Be sure to click UPDATE at the bottom of the page before exiting.

| Account Sum                                                                     | mary                                                        |                                             | Paperless Billing                                                                                                    |
|---------------------------------------------------------------------------------|-------------------------------------------------------------|---------------------------------------------|----------------------------------------------------------------------------------------------------|
| Name:<br>Account Number:<br>Service Address:<br>Mailing Address:                | TOWN OF NORT<br>000000-0<br>9305 NORTH RC<br>PO BOX 399, NO | H<br>)AD, North, SC 29112<br>)RTH, SC 29112 | Would you like to receive your bills by email?                                                                                                    |
| Current Balance:<br>Past Due Balance:<br>Total Amount Due:<br>Pending Payments: | \$<br>\$<br>\$                                              | 0.00<br>0.00<br>0.00<br>0.00                | Yes - send them to my email address: admin@townofnorth-sc.gov                                                                                                    |
| Remaining Balance:<br>Due Date:                                                 | \$                                                          | 0.00<br>3/10/2023                           | Please be aware that Town of North, SC must be<br>promptly notified if you vacate this service address to<br>ensure that paperless billing and payment features<br>on this account are discontinued. |
| YOUR PROFILE                                                                    | MAKE A PAYME                                                | NT AUTOMATIC PAYMENTS                       | No thanks - regular mail works for me.                                                                                                    |

| Yes - notify me by text message: |                                                 |                                    |              |  |
|----------------------------------|-------------------------------------------------|------------------------------------|--------------|--|
|                                  | (803) 000-0                                     | 000                                |              |  |
| y checking<br><b>own of No</b> i | this box, I agree<br><b>rth, SC</b> to the phor | to receive SMS<br>ne number provic | from<br>led. |  |
| vn of No                         | r <b>th, SC</b> to the phor                     | ie number provic                   | led.         |  |